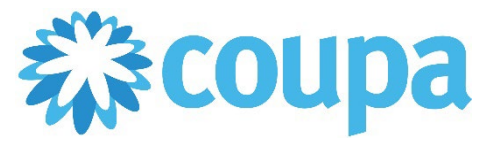

## Quick Reference Guide – Accepting a CSP Invite

#### How to Accept a CSP Invite

1. Click on Join Coupa. This can also be forwarded to other members of the company.

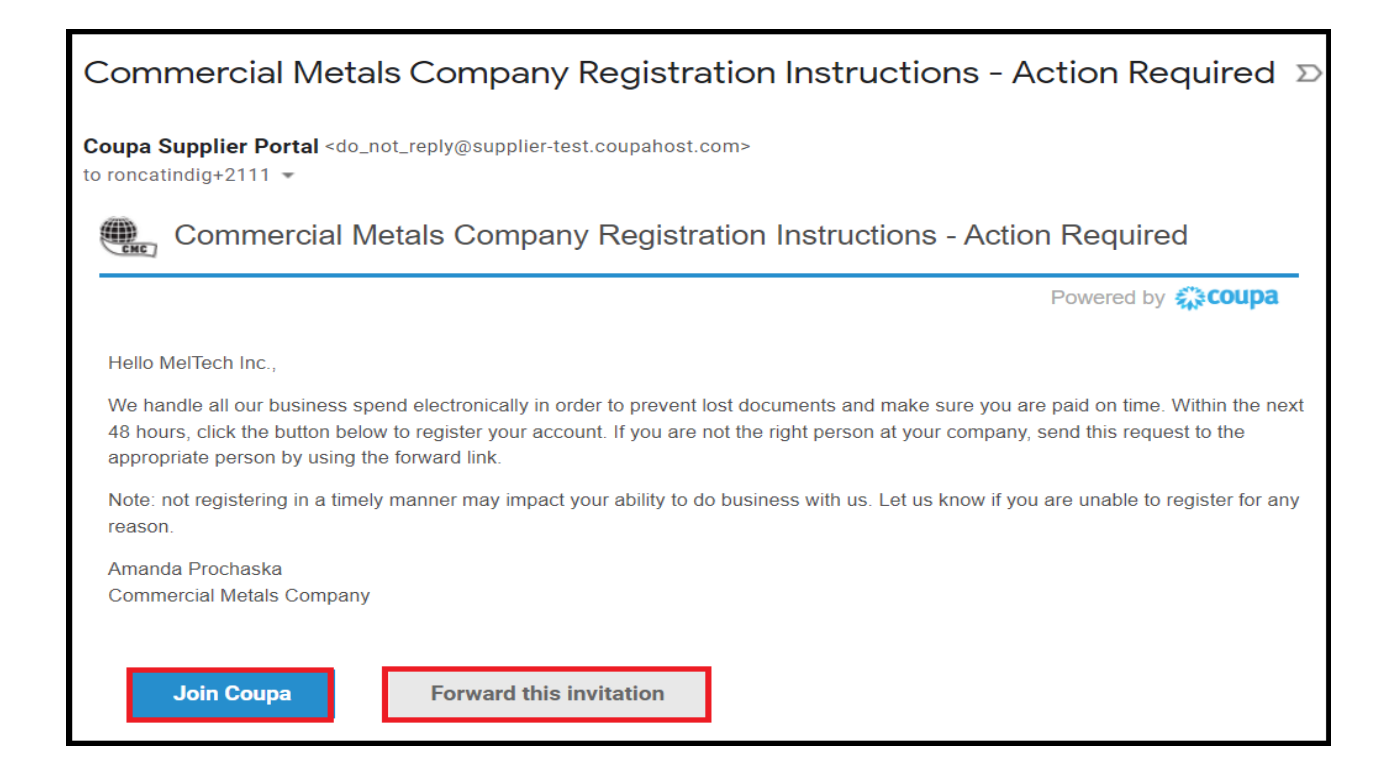

2. Setup your password to get started.

| 彩coupa                                                                |                                                                                                    |
|-----------------------------------------------------------------------|----------------------------------------------------------------------------------------------------|
| Crea                                                                  | ate your business account                                                                                                    |
| Commercial Metals Company is using<br>quick and easy setup of your ac | g Coupa to transact electronically and communicate with you. We'll walk you through a<br>count with Commercial Metals Company so you're ready to do business together. |
|                                                                       |                                                                                                    |
| Email                                                                 | roncatindig+2111@gmail.com                                                                                                    |
| Password                                                              |                                                                                                    |
|                                                                       | Use at least 8 characters and include a number and a letter.                                                                                                    |
| Password Confirmation                                                 | 1                                                                                                    |
|                                                                       | Laccent the Privacy Policy and the Terms of Lise                                                                                                    |
|                                                                       |                                                                                                    |
|                                                                       |                                                                                                    |
|                                                                       | Get Started                                                                                                    |

#### 3. Fill out the relevant information of your company. Click Next.

| CMC                      |                                                                                                    | Powered By 🗱 COUPA |
|--------------------------|----------------------------------------------------------------------------------------------------|--------------------|
| Basics                   | Payment C                                                                                                    | oupa Profile       |
| Tell us a                | bout your business 🕖                                                                                                    |                    |
| * Company Name           | MelTech Inc.                                                                                                    |                    |
|                          | Your official registered company name                                                                                           |                    |
| Website                  |                                                                                                    |                    |
| * Country/Region         | United States 🗸                                                                                                    |                    |
| * Address Line 1         | Treetop Street                                                                                                    |                    |
| Address Line 2           |                                                                                                    |                    |
| * City                   | San Jose                                                                                                    |                    |
| State                    | California                                                                                                    |                    |
| * Postal Code            | 11101                                                                                                    |                    |
| Also use this address as | Invoice-from location Must match your official registered company address                                                       |                    |
|                          | Pay to location (Remit-To)                                                                                                    |                    |
|                          | Ship from location                                                                                                    |                    |
| Advanced invoicing       | <ul> <li>We support integration for invoicing (cXMI<br/>or SFTP) and plan to use it with Commerci<br/>Metals Company</li> </ul> | al                 |
|                          |                                                                                                    | Next               |

Revised 09/01/2022

For questions contact suppliersupport@cmc.com

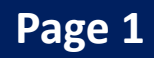

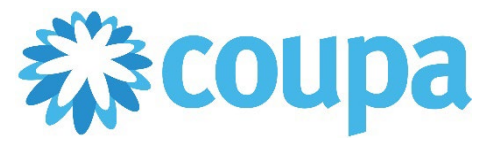

# Quick Reference Guide – Accepting a CSP Invite

### How to Accept a CSP Invite

4. Complete your profile.

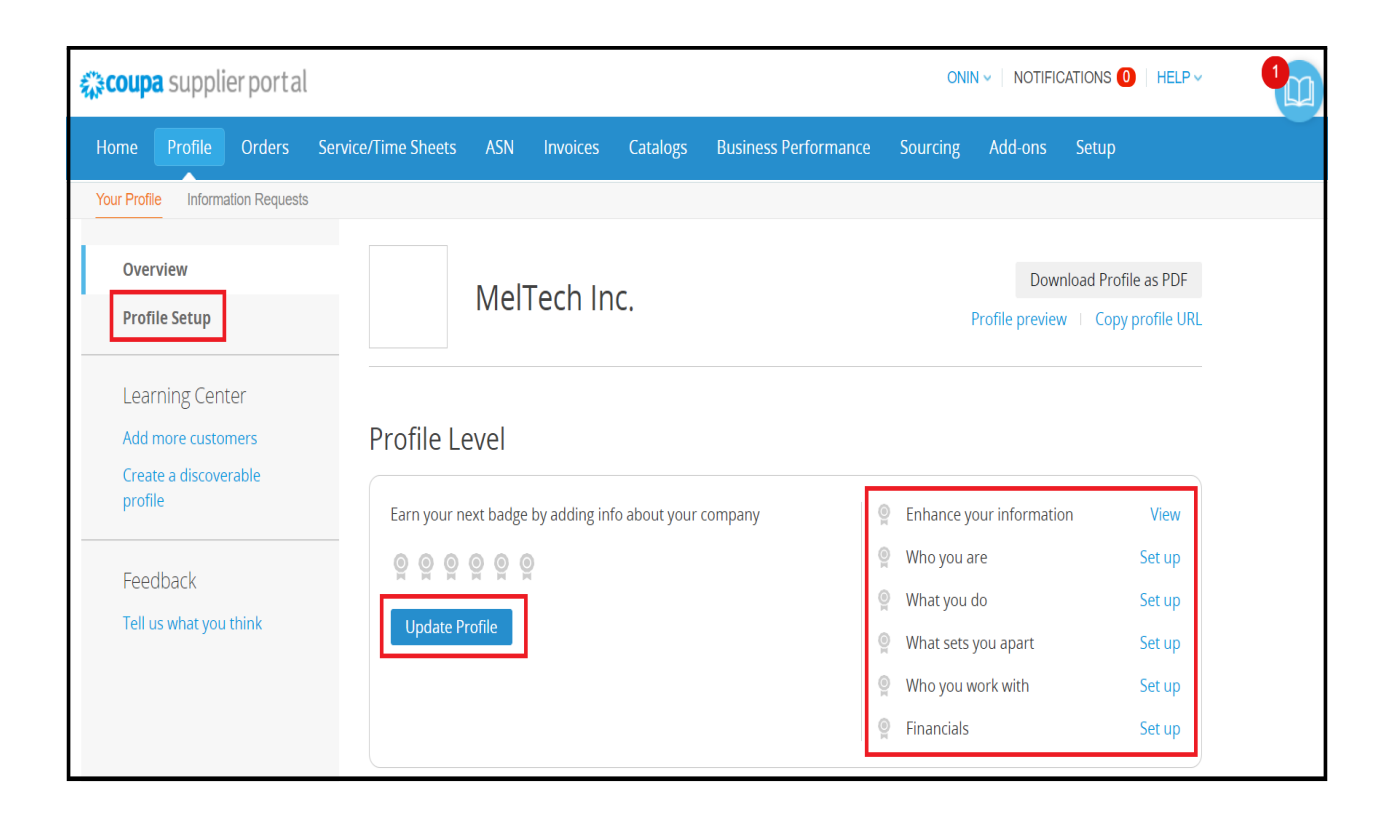

Revised 09/01/2022

For questions contact suppliersupport@cmc.com

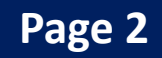

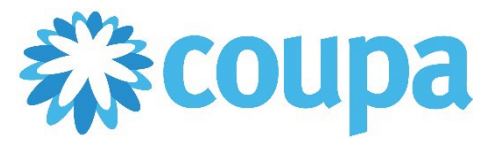

# Quick Reference Guide – Accepting a CSP Invite

### How to Add a CSP User

- 1. Once logged in, click on Admin under Setup tab.
- 2. Click on Invite User.

| Home Profile           | Orders Service/Time Sheets               | ASN                      | Invoices                         | Catalogs                    | Business Performance      | Sourcing   | Add-ons | Strap       |  |
|------------------------|------------------------------------------|--------------------------|----------------------------------|-----------------------------|---------------------------|------------|---------|-------------|--|
| Admin Customer Set     | p Connection Requests                    |                          |                                  |                             |                           |            |         | 1           |  |
| Admin Users            |                                          |                          |                                  |                             |                           |            |         | Invite User |  |
| Users                  | Users                                    |                          |                                  | Permissions                 |                           | Customer A | ocess   |             |  |
| Merge Requests         | Onin Aguns<br>roncatindig+2111@gmail.com |                          |                                  | ASNs<br>Admin               | Connercial Metals Company |            |         |             |  |
| Legal Entity Setup     | Status Active                            |                          | Business Performance<br>Catalons |                             |                           |            |         |             |  |
| Fiscal Representatives | Edit                                     | Invices<br>Order Charges |                                  |                             |                           |            |         |             |  |
| Renit-To               |                                          |                          |                                  | Order Line Confirmation     |                           |            |         |             |  |
| Terms of Use           |                                          |                          |                                  | Pay Me Nov                  |                           |            |         |             |  |
| Payment Pielerences ¥  |                                          |                          |                                  | Payments<br>Profiles        |                           |            |         |             |  |
| Static Discounting     |                                          |                          |                                  | Service/Time Sh<br>Sourcing | reets                     |            |         |             |  |

3. Fill out the necessary details and enable the permissions. Then, click Send Invitation.

| Invite User                                |                           |  |  |  |
|--------------------------------------------|---------------------------|--|--|--|
| First Name                                 |                           |  |  |  |
| * Email                                    |                           |  |  |  |
| Permissions 🥡                              | Customers                 |  |  |  |
| Z All                                      | All                       |  |  |  |
| <ul><li>✓ Admin</li><li>✓ Orders</li></ul> | Commercial Metals Company |  |  |  |
| ⊖ Restricted Access to<br>Orders           |                           |  |  |  |
| All                                        |                           |  |  |  |
| Invoices                                   |                           |  |  |  |
| ✓ Catalogs                                 |                           |  |  |  |
| ✓ Profiles                                 |                           |  |  |  |
| ASNs                                       |                           |  |  |  |

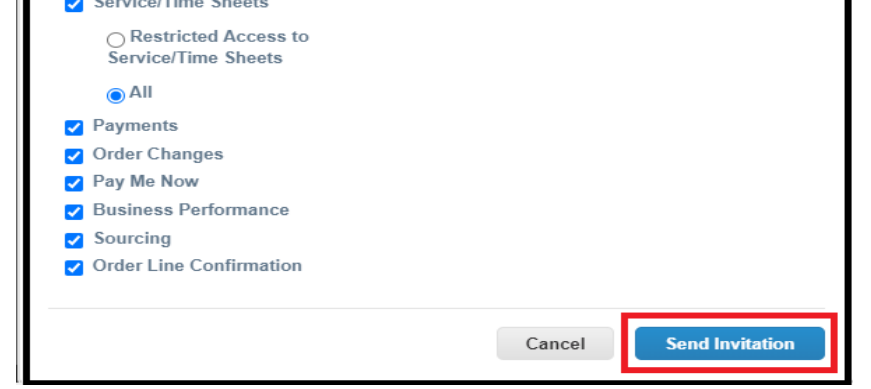

Revised 09/01/2022

For questions contact suppliersupport@cmc.com

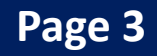